## **Manage Data Partners Dashboard**

How to share MAP Growth data with Partners4Results

Note: This process must be completed by a District Assessment Coordinator or Administrator.

- 1) Log into the MAP Growth system administration site: <u>https://teach.mapnwea.org</u>
- 2) Select the Manage Data Partners dashboard from the available options in the navigation panel.

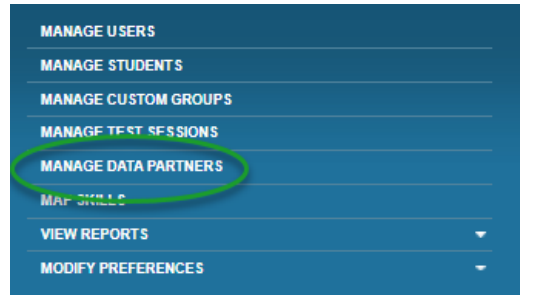

3) Select provider from the list of available options and click the Edit button for that provider.

| ≡ mop               |                              |                             | Hom                                                                             | e   Help   Contact   Charg | pe Password   Lo |
|---------------------|------------------------------|-----------------------------|---------------------------------------------------------------------------------|----------------------------|------------------|
| Manage Data Par     | tners - NWEA Sample Distri   | ct - Professional Learning  |                                                                                 |                            |                  |
| 000 tutor           | FEV Tutor                    | FEV Tutor                   | No Doto Starring Content in place                                               | Edit                       | Vitw             |
| ClassHero For Math/ | Hiperware Labs               | ClassHero                   | No Data Sharing Consent in place                                                | Edit                       | View             |
| imagine<br>learning | Imagine Learning             | Imagine Language & Literacy | Data Sharing Consent in place<br>Modified on 4719/2021<br>by: Lonikarested_s056 | Edit                       | View             |
| Mindprint           | Mindprint Learning           | Mindprint                   | No Data Sharing Consent in place                                                | Edit                       | View             |
|                     | National Geographic Learning | Panorama                    | the Date Sharing Consent in place                                               | Edit                       | View             |
| Reatherstreamt      | Partners4Results             | Partners4Results            | the Dana Sharing Consent in place                                               | Edit                       | View             |
| P                   | PowerSchool                  | Performance Matters         | No Data Sharing Content in place                                                | Edit                       | View             |
| Wowzers Learning"   | Wowzers Learning             | Wowzers                     | No Data Sharing Content in place                                                | Edit                       | View             |
|                     |                              |                             |                                                                                 |                            |                  |

76--1-1

4) District Assessment Coordinator or Administrator must agree to the terms and "Accept Consent" via the Data Sharing Consent popup form:

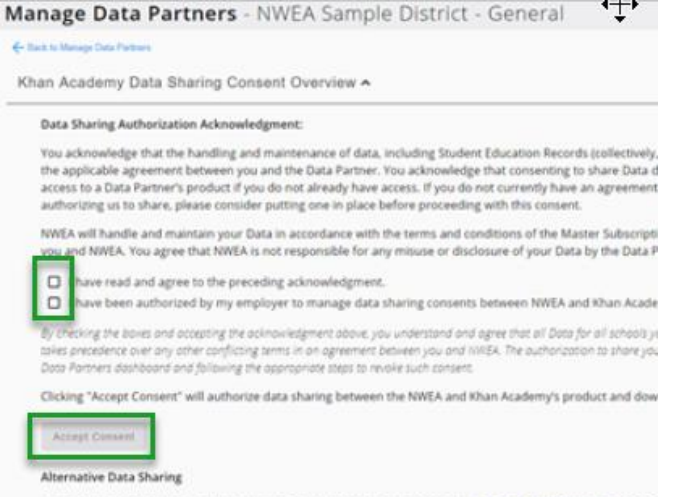

fyou do not with to share Data at the account level, consider downloading the data via Data Evoort Scheduler, using a Co

5) The Data Sharing Consent is specific to each Instructional Partner and provides consent to share data for the selected school(s) by clicking the box next to each school to be shared. After making the selection(s) click on the save changes button. This will trigger an email to the Partners4Results staff. A P4R staff member will contact you to go over the reports you require.

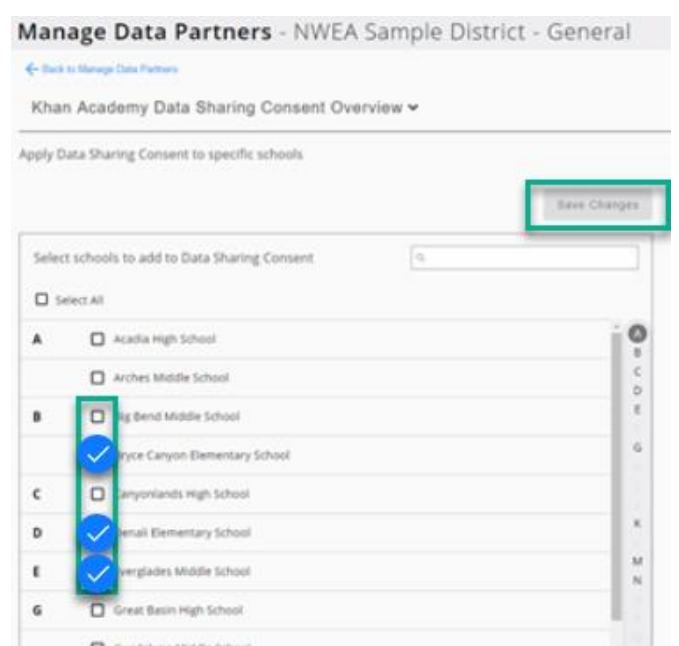

6) Once the Data Sharing Consent is accepted, the district will see a green checkmark and an indication that Data Sharing Consent is in place with date and authorizer information:

|                              |                                                                                                    | н                                                                                                    | ome   Help   Contact   Change Password   Li                                                                                                    |
|------------------------------|----------------------------------------------------------------------------------------------------|----------------------------------------------------------------------------------------------------|----------------------------------------------------------------------------------------------------|
| tners - NWEA Sample Distri   | ct - Professional Learning                                                                                                    |                                                                                                    |                                                                                                    |
| FEV Tutor                    | FEV Tutor                                                                                                    | No Dote Sharing Consent in place                                                                                                    | Edit View                                                                                                    |
| Hiperware Labs               | ClassHero                                                                                                    | No Data Sharing Consent in place                                                                                                    | Edit                                                                                                    |
| Imagine Learning             | Imagine Language & Literacy                                                                                                    | Otens Staning Consent in place<br>Modified on 4/19/2021<br>by: LoriHarestad, s456                                                                                                    | Edit View                                                                                                    |
| Mindprint Learning           | Mindprint                                                                                                    | No Data Sharing Consent in place                                                                                                    | Edit View                                                                                                    |
| National Geographic Learning | Panorama                                                                                                    | No Data Sharing Consent in place                                                                                                    | Edit                                                                                                    |
| Partners4Results             | Partners4Results                                                                                                    | No Data Sharing Consent in place                                                                                                    | Edit View                                                                                                    |
| PowerSchool                  | Performance Matters                                                                                                    | Na Data Thanng Consent in place                                                                                                    | Edit View                                                                                                    |
| Wowzers Learning             | Wowzers                                                                                                    | No Data Sharing Consent in place                                                                                                    | Edit                                                                                                    |
|                              | timers - NWEA Sample Distri<br>FEV Tutor<br>Hiperware Labs<br>Imagine Learning<br>Mindprint Learning<br>National Geographic Learning<br>Partners4Results<br>PowerSchool<br>Wowzers Learning | Imers - NWEA Sample District - Professional Learning   FEV Tutor   Hiperware Labs   Imagine Learning   Imagine Learning   Mindprint Learning   Mindprint Learning   Partners4Results   PowerSchool   Wowzers Learning   Wowzers Learning | Imers - NWEA Sample District - Professional Learning   FEV Tutor Ke Dees Deving Consent in place   Hiperware Labs ClassHero   Imagine Learning Imagine Language & Literacy   Ømindprint Learning Mindprint   National Geographic Learning Partners4Results   PowerSchool Performance Matters   Wowzers Learning Wowzers |

Theselast